# **Short Sales Reporting**

Submitting Gross Short Sales Report via ASX Online

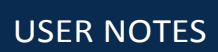

MAY 2018

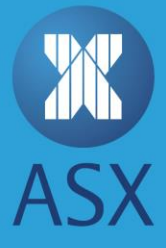

## CONTENTS

| Introduction                                               | 3  |
|------------------------------------------------------------|----|
| About this guide                                           | 3  |
| Overview of the gross short sales reporting facility       | 3  |
| Refere you begin                                           | 4  |
|                                                            | +  |
| Pre-requisites                                             | 4  |
| Understanding the short sales reporting timeline           | 5  |
| Submitting a gross short sales report                      | 9  |
| Adjusting or deleting a submitted gross short sales report | 16 |
| Reporting                                                  | 22 |
| Viewing my previously submitted short sales reports        | 22 |
| Viewing gross short sales market reports                   | 24 |
| Error messages and troubleshooting                         | 26 |

#### Overview

This guide gives an overview of the short sales reporting facility to Participants required to report their positions on an ongoing basis.

#### Contacts

For support with Short Sales Reporting, please contact:

T 131 ASX (131 279) E ASX.Online@asx.com.au

Or raise a service request via Ask ASX https://asxonline.com/help-andsupport/raise-a-request.

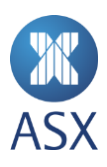

## Introduction

#### About this guide

This guide has been designed as a practical, customer reference for the ASX Short Sales Reporting facility within ASX Online.

Please contact us on 131 ASX (131 279) if you have any queries regarding the content within this guide.

#### Overview of the gross short sales reporting facility

This service facilitates the reporting of gross short sales directly to ASX using ASX Online.

The following points summarise the steps involved when using the facility and are described in detail in the remainder of this document:

- 1. Submit a short sales report
- 2. Adjust / remove a submitted short sales report
- 3. View your previous submissions for a given day
- 4. View an aggregated report of short sales reported for the market

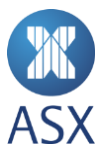

## Before you begin

#### **Pre-requisites**

Before submitting gross short sales reports you will require:

- 1. Access to the Internet via your desktop or mobile device
- 2. An ASX Online username and password
- 3. Permission applied by your Enterprise Administrator to submit / view Short Sales Reports
- 4. Your entity to be already setup with ASX as a Market Participant

If you do not have an ASX Online username, password or appropriate permissions applied, please contact your Enterprise Administrator or Compliance Manager.

If you do not know who your Enterprise Administrator is, please contact us on 131 ASX (131 279) or via email at ASX.Online@asx.com.au.

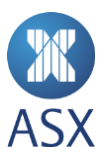

#### Understanding the short sales reporting timeline

It is important to understand the various timelines affecting the submission and adjustment of short sales reports. There are three primary times to be aware of:

- 1. **On time :** short sales reports are on time if submitted by 9 am for cash market transactions that were sold before 7pm (Sydney, AU) for the previous trading day.
- 2. Late : reports accepted between 9 am and 11 am for cash market transactions that were sold before 7pm (Sydney, AU) for the previous trading day are still accepted however, are recorded as late.
- 3. **Missed** : no further submissions or adjustments are possible post 11 am for cash market transactions that were sold before 7pm (Sydney, AU) for the previous trading day. The cut off time is represented as red in the diagrams following.

#### Scenario 1 : A typical trading day

The scenario below outlines the timeline for submitting and adjusting a short sales report on a typical trading day.

|       | Monday<br>Submission w<br>Mon 1 pr                                                             | <b>vindow for Monday</b><br>m – Tues 11 am |                                                                                                    | Tuesday                                                                                                    |                                                 |
|-------|------------------------------------------------------------------------------------------------|--------------------------------------------|----------------------------------------------------------------------------------------------------|----------------------------------------------------------------------------------------------------|-------------------------------------------------|
|       | On Time<br>Mon 1 pm - Tues 9 am<br>Gross short sales positions for Monday available for submis | ssion.                                     | Late<br>Tue 9 am – 11 am<br>Submissions for Monday are<br>overdue. Submissions and<br>adjustments during this time<br>are considered late. | Blackout<br>Tue 11 am – 1 pm<br>Blackout period for processing<br>of Monday data.                                           | Tuesday submission<br>window<br>Begins Tue 1 pm |
| MON 1 | :00 PM                                                                                         | TUE 9:                                     | 00 AM                                                                                                    | TUE 1<br><b>Missed</b><br><b>Tues 11 am</b><br>All submissions for Monday close. No<br>or adjustments can be made post this | :00 PM<br>o submissions<br>s time.              |

#### Scenario 2 : Over the weekend

The scenario below shows an example of the timeline for submitting and adjusting a short sales report over a weekend.

| Friday  | у                                                         | Sat Sun<br>Submission wi<br>Fri 1 pm –         | <b>ndow for Friday</b><br>Mon 11 am |                                                                                                    | Monday                                                                                               |                                                |
|---------|-----------------------------------------------------------|------------------------------------------------|-------------------------------------|----------------------------------------------------------------------------------------------------|----------------------------------------------------------------------------------------------------|------------------------------------------------|
|         | On Time<br>Fri 1 pm - Mon 9 am<br>Gross short sales posit | 1<br>tions for Friday available for submission |                                     | Late<br>Mon 9 am – 11 am<br>Submissions for Friday are<br>overdue. Submissions and<br>adjustments during this time<br>are considered late. | Blackout<br>Mon 11 am – 1 pm<br>Blackout period for processing<br>of Friday data.                    | Monday submission<br>window<br>Begins Mon 1 pm |
| FRI 1:0 | 00 PM                                                     |                                                | MON 9                               | 9:00 AM                                                                                                    | MON :<br>Mon 11 am<br>All submissions for Friday close. No s<br>adjustments can be made post this ti | 1:00 PM<br>submissions or<br>me.               |

#### Scenario 3 : A non-trading day

The scenario below shows an example of the timeline for submitting and adjusting a short sales report where there is a non-trading day.

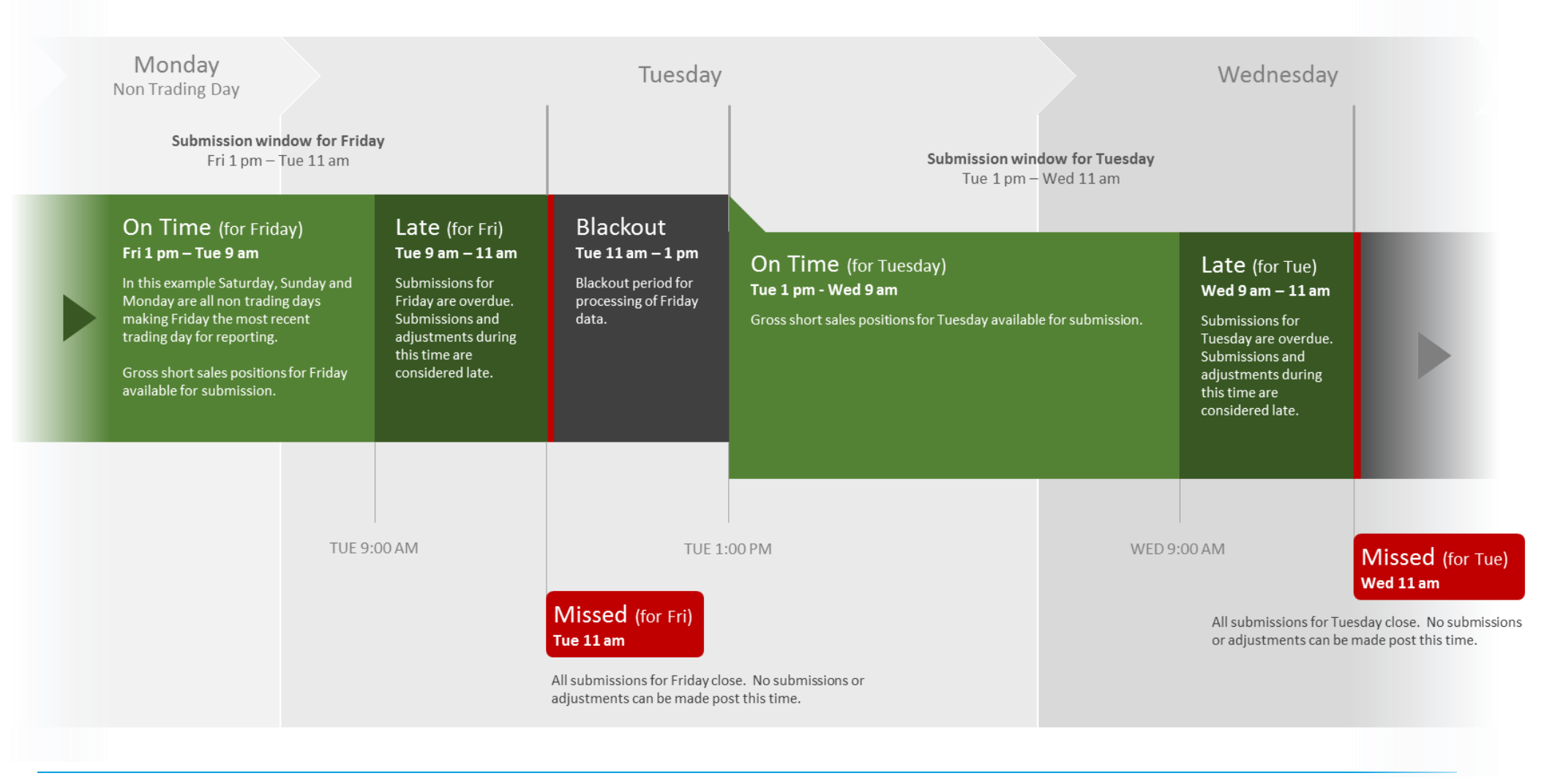

## Submitting a gross short sales report

The below steps describe the process of submitting a short sales report. For further information on prerequisites and timelines please refer to the <u>Before you begin</u> section.

#### 1. Accessing the gross short sales reporting facility.

Using your web browser, navigate to <a href="https://asxonline.com">https://asxonline.com</a>

2. Select Sign-in / Participant from the top right of the dashboard and enter your username and password.

| If you do not have contact your Enter     | an ASX Online username, password or approprise Administrator or Compliance Manager.    | priate permissions applied, please   |
|-------------------------------------------|----------------------------------------------------------------------------------------|--------------------------------------|
| If you do not know<br>via email at ASX.Or | who your Enterprise Administrator is, please<br>nline@asx.com.au.                      | e contact us on 131 ASX (131 279) or |
| Search ASX online                         | Search >                                                                               | Sign-in ~                            |
| < <u>Back to</u>                          | ASX Online Email Address Password Show Password Hide  Continue > Eorgot your password2 |                                      |

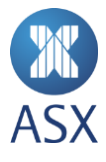

**3.** Assuming you have been setup with the correct permissions by your Enterprise Administrator, you will see the **Short Sales Reporting** facility in the left hand navigation.

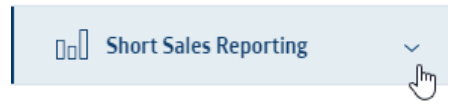

Reveal the Short Sales Reporting options then select **Submit / update short sales report**.

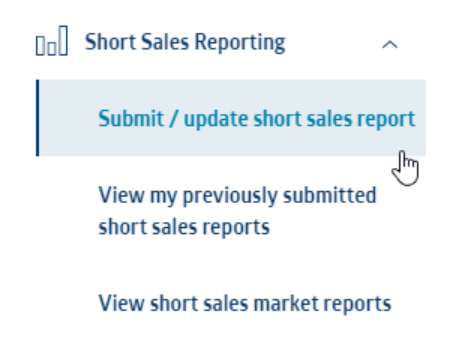

• You may also navigate directly to the Submit / update short sales report page via <u>https://asxonline.com/short-sales-reporting</u>.

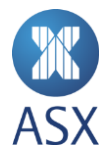

#### 4. If required, select trading PID.

If your entity has multiple Trading Participant IDs (PID), select the relevant item from the available list.

| Gross Short Sales Report f | for Monday 01 February 2016 |    | ? |
|----------------------------|-----------------------------|----|---|
| 1 Select a Trading Pa      | rticipant                   |    |   |
| Select a Trading Particip  | pant                        | ~Е |   |

Otherwise, your entity has only one Trading Participant ID (PID) and you will see the entity name as well as trading PID already selected at the top of the page.

?

| Gross Short Sales Report for <b>Monday 01 February 2016</b> |  |
|-------------------------------------------------------------|--|
| Pivot Securities 900-1                                      |  |

#### 5. Select how you would like to enter your gross short sales.

You may choose to enter your gross short sales by:

- **Option 1**: uploading a CSV file containing the required values
- **Option 2** : manually entering the required information

|                                        | 2 | Enter a Gross Short Sales Position<br>Positions can be entered by selecting one of the | n<br>options below: |
|----------------------------------------|---|----------------------------------------------------------------------------------------|---------------------|
| Upload a .CSV file Manually enter data |   | Upload a .CSV file                                                                     | Manually enter data |

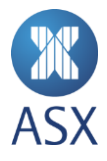

#### 6. Option 1 : uploading a CSV file containing the required values.

#### a. Select Upload a CSV file.

| Enter a Gross Short Sales Position<br>Positions can be entered by selecting one of the o | ptions below:                     |
|------------------------------------------------------------------------------------------|-----------------------------------|
| Upload a .CSV file                                                                       | Manually enter data               |
| Upload a .CSV file                                                                       | (?                                |
| Drag your files into this are                                                            | ea or <u>browse your computer</u> |

Ensure your data is saved in the below format (this format is the same as the CSV format prior to the new ASX Online). Colours are for guidance only and are not required in your finalised CSV.

|                                  |    | Α          | В      | C |                                                             |
|----------------------------------|----|------------|--------|---|-------------------------------------------------------------|
| Date: Cell A1 must include the   | 1  | 22/10/2016 |        |   | File format: The file must be                               |
| submission page. The date        | 2  | 999-9      |        |   | saved as a .csv. Blank lines and                            |
| format must be <i>dd/mm/yyyy</i> | 3  | ADP        | 140493 |   | blank cens are not accepted.                                |
| or dd/mm/yy.                     | 4  | ART        | 71     |   | Gross short sales volume:                                   |
| Trading PID: Cell A2 must        | 5  | AXA        | 140000 |   | Quantities must be entered in                               |
| include your Trading PID in      | 6  | BHP        | 383539 |   | column B, commencing at row 3.                              |
| the format XXX-X.                | 7  | CML        | 529699 |   | Zero volumes are not accepted.<br>Any formatting, including |
| ASX code : A valid security code | 8  | СРА        | 189068 |   | leading negative indicators ('-'),                          |
| must be entered in column A,     | 9  | GAN        | 1540   |   | commas as thousand separators                               |
| commencing at row 3. Only valid  | 10 | GBT        | 40258  |   | or decimals, are not accepted.                              |
| ASX codes are accepted.          | 11 | HVN        | 64065  |   |                                                             |

b. Drag and drop your CSV into the upload area or select browse your computer.

- i. Select the required CSV file.
- ii. Select Open.

This will import the data contained in the selected csv file and display it on the screen. From here you may edit the data in the table as required (<u>item 8 below</u>) or re-upload a new CSV prior to submission.

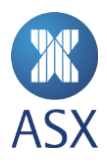

#### 7. Option 2 : Manually entering the required information.

a. Select Manually enter data.

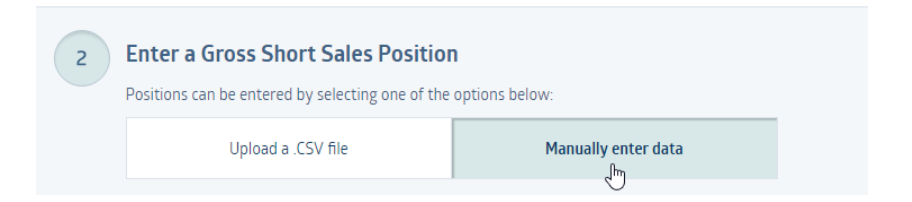

b. Manually enter the data. Enter ASX codes and volumes for all reportable short sales as illustrated.

| This table is editable. Select a field to a | update the data. |            |
|---------------------------------------------|------------------|------------|
| ASX code                                    | Volume           | Delete     |
| ВНР                                         | 4000             | 8          |
| I                                           |                  | 8          |
|                                             |                  | ۲          |
|                                             |                  | ۲          |
|                                             |                  | ۲          |
|                                             |                  | ⊗          |
| Add a new row 🖨                             |                  | Delete all |

Use the tab key or the mouse to move between cells. Your information will only be validated for errors once you have selected the "Validate and Submit Report" button.

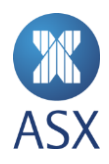

#### 8. If required, modify the data to be submitted.

At this stage you may add, edit or delete any or all of the data that appears on the page.

• Add additional cells for entering more data, by selecting 'Add a new row' located at the bottom left hand side of the table.

|               | •          |
|---------------|------------|
| Add a new row | Delete all |

- Edit data by selecting the relevant cell and editing its contents.
- **Delete** individual rows by selecting the X against each desired row or, delete all data on the page by selecting '**Delete all**' located at the bottom right hand side of the table.

|               |        | ~     |
|---------------|--------|-------|
| Add a new row | Delete | all 🛛 |

#### 9. Validate and Submit the finalised report

Once all data is correct and ready to be submitted to ASX for processing select the **Validate and Submit Report** button located at the bottom of the page. This will then:

- check the information uploaded or manually entered passes validation
- submit the report if no validation errors occur

| Add a new row 🕀 |                              | Delete all |
|-----------------|------------------------------|------------|
|                 |                              |            |
|                 |                              |            |
|                 | Validate and Submit Report > |            |
|                 | <u>∱</u>                     |            |

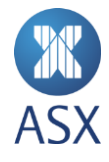

A confirmation message that your report has been successfully submitted along with the submission timestamp will appear at the top of the screen. The user submitting the short sales report also es an email confirming lodgement including the Participant name, relevant PID, gross sales report date and lodgement date and time.

| ✓ Co | Confirmation: The report wa | is successfully received at 08:46:45, Tuesday 02        | February, 2016 (Sydney, AU). |  |
|------|-----------------------------|---------------------------------------------------------|------------------------------|--|
|      | Gross Sho<br>Pivot Secur    | ort Sales Report for <b>Monday 01 Fe</b><br>ities 900-1 | bruary 2016                  |  |
|      |                             | ASX code                                                | Volume                       |  |
|      |                             | ВНР                                                     | 4000                         |  |

If an issue occurs when executing this step, you will receive an error message. Refer to Error Messages and Troubleshooting for help on issues with your submission.

If you continue to experience problems when uploading your gross short sales report please contact us on 131 ASX (131 279) for further assistance.

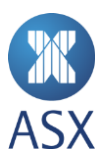

## Adjusting or deleting a submitted gross short sales report

You may adjust, or remove completely, your submission as required during the reporting window. The below process outlines how to adjust or remove your submission within the reporting window.

- For more information on submitting a short sales report see the <u>Submitting a gross short sales report</u> section or, for information on prerequisites and timelines please refer to the <u>Before you begin</u> section.
- 1. Sign in to ASX Online using your user name and password.

| Search ASX online | Search > | Sign-in ∽ |
|-------------------|----------|-----------|
|                   |          | -{hj      |

2. Under the Short Sales Reporting facility in the left hand navigation panel, select **Submit / update short sales report**.

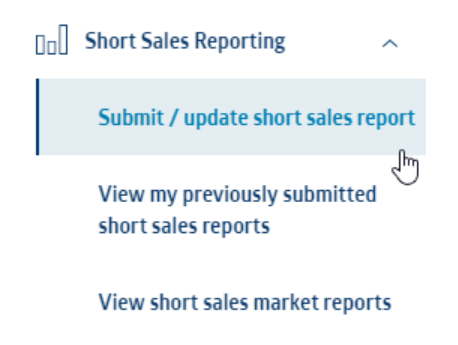

You may also navigate directly to the Submit / update short sales report page via <u>https://asxonline.com/short-sales-reporting</u>.

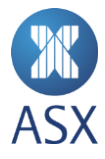

3. If required, select trading PID.

If your entity has multiple Trading Participant IDs (PID), select the relevant item from the available list.

| Gross | Short Sales Report for Monday 01 February 2016 |            | ? |
|-------|------------------------------------------------|------------|---|
| 1     | Select a Trading Participant                   |            |   |
|       | Select a Trading Participant                   | <b>х</b> р |   |

Otherwise, your entity has only one Trading Participant ID (PID) and you will see the entity name as well as trading PID already selected at the top of the page.

| Gross Short Sales Report for Monday 01 February 2016 | ? |
|------------------------------------------------------|---|
| Pivot Securities 900-1                               |   |

If you have previously submitted a short sales report for the trading day displayed, you will see these items displayed including the date and time the report was last successfully received. To amend this submission select Adjust this Report > at the bottom of the page.

?

| Pivot Se | curities 900-1<br>This report was last successfully received at | 08:18:21. Tuesdav 02 February, 2016 |
|----------|-----------------------------------------------------------------|-------------------------------------|
|          | (Sydney, AU)                                                    |                                     |
|          | ASX code                                                        | Volume                              |
|          | ASX                                                             | 50                                  |
|          | Adjust thi:<br>رام                                              | s Report >                          |

Gross Short Sales Report for Monday 01 February 2016

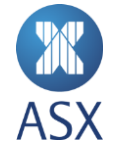

#### 5. You have three options for modifying your existing submission:

- **Option 1**: overwrite your submission with data from a CSV file
- **Option 2** : manually adjust your submission
- **Option 3 :** delete the entire submission

| Modify Existing Data             |                                  |                        |
|----------------------------------|----------------------------------|------------------------|
| Positions can be entered by sele | ecting one of the options below: |                        |
| Upload a .CSV file               | Manually Enter Data              | Delete existing report |

#### 6. Option 1 : overwrite your submission with data from a CSV file

Selecting this option you are able to **overwrite** your existing submission with data uploaded via a CSV file.

a. Select Upload a CSV file.

| Upload a .CSV file | Manually Enter Data | Delete existing report |
|--------------------|---------------------|------------------------|
|                    |                     |                        |
| pload a .CSV file  |                     | ?                      |

#### Ensure your data is saved in the correct format.

See <u>step 6</u> from <u>Submitting a gross short sales report</u> for details on how to format your CSV file.

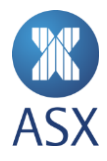

#### 7. Option 2 : manually adjust your submission

Selecting the **Manually Enter Data** option will display the previously entered data for editing. At this stage you may add, edit or delete any or all of the data that appears on the page.

| ng one of the options below: |                                                            |
|------------------------------|------------------------------------------------------------|
| Manually Enter Data          | Delete existing report                                     |
|                              | ng one of the options below:<br>Manually Enter Data<br>"Ռո |

• Add additional rows for entering more data, by selecting 'Add a new row' located at the bottom left hand side of the table.

|               | 8          |
|---------------|------------|
| Add a new row | Delete all |

- Edit data by selecting the relevant cell and editing its contents.
- Delete all data on the page by selecting 'Delete all' located at the bottom right hand side of the table.

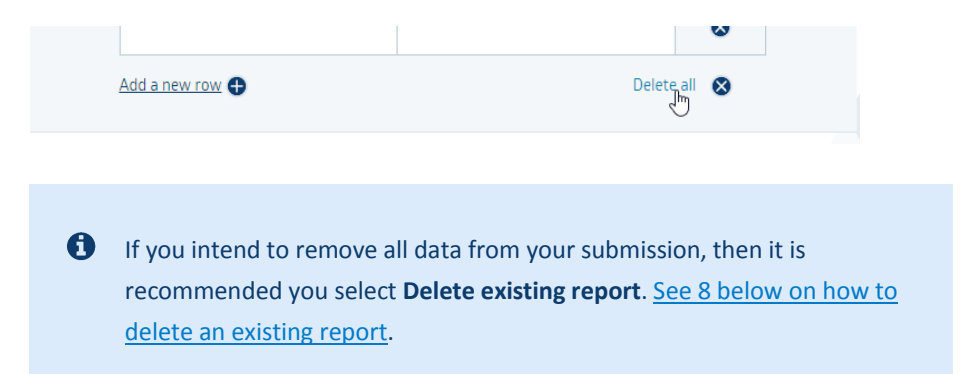

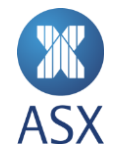

#### 8. Option 3 : delete the entire submission

You may need to remove your previous submission entirely. To achieve this, select the **Delete existing report** option.

| Upload a .CSV file Manually Enter Data Delete existing repo    |                       |                                     |                             |
|----------------------------------------------------------------|-----------------------|-------------------------------------|-----------------------------|
|                                                                | Upload a .CSV file    | Manually Enter Data                 | Delete existing report<br>h |
|                                                                |                       |                                     | U                           |
| Delete Short Sales Report for <b>Monday 01 February 2016</b> . | Delete Short Sales Re | eport for <b>Monday 01 February</b> | y 2016.                     |

Check the box to indicate you wish to delete the report and select **Delete >**.

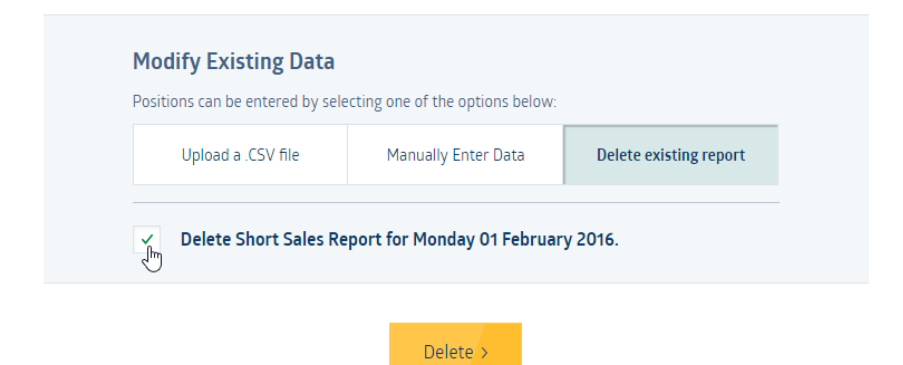

You will receive confirmation that the report was successfully deleted and no further action is required.

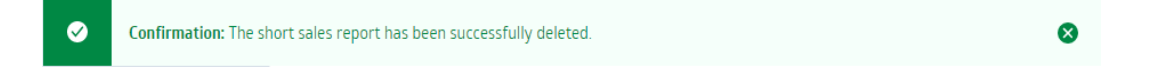

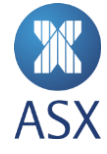

#### 9. If you intend to submit an updated report, select Validate and Submit

Once all data is correct and ready to be submitted to ASX for processing select the **Validate and Submit Report >** button located at the bottom of the page.

|                              | <u>Delete un</u> | w |  |
|------------------------------|------------------|---|--|
| Validate and Submit Report > |                  |   |  |
| - E                          |                  |   |  |

A confirmation message that your report has been successfully submitted will appear at the top of the screen. The user submitting the short sales report also receives an email confirming lodgement including the Participant name, relevant PID, gross sales report date and lodgement date and time.

| <b>Ø</b> | Confirmation: The report wa | nation: The report was successfully received at 08:46:45, Tuesday 02 February, 2016 (Sydney, AU). |            |  |  |  |  |
|----------|-----------------------------|---------------------------------------------------------------------------------------------------|------------|--|--|--|--|
|          | Gross Sho<br>Pivot Secur    |                                                                                                   |            |  |  |  |  |
|          |                             | ASX code                                                                                          | Volume     |  |  |  |  |
|          |                             | ВНР                                                                                               | 4000       |  |  |  |  |
|          |                             | Adjust thi                                                                                        | s Report > |  |  |  |  |

If an issue occurs while executing this step, an error will be displayed. Refer to Error Messages and Troubleshooting for help on issues with your submission.

If you continue to experience problems when uploading your short sales report please contact us on 131 ASX (131 279) for further assistance.

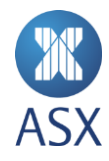

## Reporting

#### Viewing my previously submitted short sales reports

You can view your gross short sales reports previously submitted to ASX, formerly known as broker reports. You may only view the submissions matching the Trading Participant ID (PID) you have access to. The current day's report will be available after 1pm on the day your submission is due.

1. Select View my previously submitted short sales reports

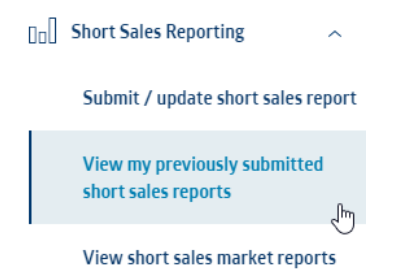

2. If required, select the relevant trading PID.

If your entity has multiple trading PIDs, select the relevant item from the available list.

#### Select a Trading Participant

Trading Participant

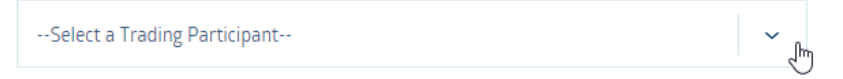

Otherwise, your entity has only one trading PID and you will see the entity name as well as trading PID already selected at the top of the page.

Short Sales Reports History

Pivot Securities -- 900-1

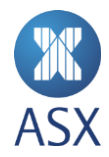

3. The most recent submissions from the previous 12 months are returned by default at the bottom of the page however, you may also filter your submissions using the specific range of dates you would like returned for viewing reports for the previous 7 years. Enter the desired dates and select **Filter by Date >** to return filtered results.

| The most recent reports (from the previous year) are loaded by default however, reports are available to download for the previous 7 years. |         |   |                       |         |         | ver, |     |
|----------------------------------------------------------------------------------------------------|---------|---|-----------------------|---------|---------|------|-----|
| Start Date                                                                                                    |         |   | End Date              |         |         |      |     |
| Day                                                                                                    | Month   |   | Year                  | Day     | Month   | Yea  | ar  |
| 1                                                                                                    | January | ~ | 2016                  | 31      | January | ~ 20 | 016 |
|                                                                                                    |         |   | Filter<br><u>Clea</u> | by Date | >       |      |     |

4. To download/view a previous submission select the item from the list of results.

|                    | Select a date | Download             |
|--------------------|---------------|----------------------|
| 29 Jan 2016        | η,            | csv දා               |
| <u>27 Jan 2016</u> |               | Download the CSV CSV |

The submission will be returned as a .CSV for downloading to your computer or for further analysis using an application such as Excel.

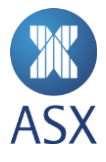

#### Viewing gross short sales market reports

You can view gross short sales market reports showing the aggregated short sales reported for the market on a given trading day. The current day's report will be available after 1pm on the day the submission is due.

1. Select View short sales market reports

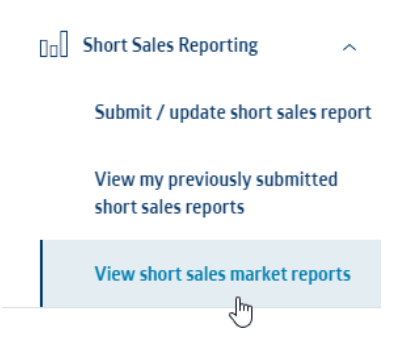

2. The most recently available market reports are returned by default at the bottom of the page however, you may also filter reports using a specific range of dates you would like returned for viewing. Enter the desired dates and select **Filter by Date** > to apply the date filter to the results.

| The most recent reports (from the previous year) are loaded by default however, reports are available to download for the previous 7 years. |                                      |                                         |                        |                                      |                            |  |
|----------------------------------------------------------------------------------------------------|--------------------------------------|-----------------------------------------|------------------------|--------------------------------------|----------------------------|--|
| Start Date                                                                                                    |                                      |                                         | End Date               |                                      |                            |  |
| Day Month                                                                                                    |                                      | Year                                    | Day Month              |                                      | Year                       |  |
| 01                                                                                                    | January                              | ✓ 2016                                  | 31                     | January                              | ✓ 2016                     |  |
| Select                                                                                                    | a date below to<br>g day. Reports fo | download the sho<br>or the previous tra | rt sales ı<br>ding day | market report fo<br>are available af | or the given<br>iter 11am. |  |
|                                                                                                    |                                      | Colored a data                          |                        |                                      | Developed                  |  |
|                                                                                                    |                                      | Select a date                           |                        |                                      | Download                   |  |
| <u>29 J</u>                                                                                                    | an 2016                              | Select a date                           |                        |                                      | <u>CSV</u> (၂)             |  |

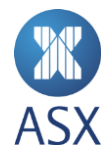

3. To download/view a market report select the item from the list of results.

|             | Select a date | Download     |
|-------------|---------------|--------------|
| 29 Jan 2016 | վիդ           | csv  රු      |
| 27 Jan 2016 | Download Csv  | <u>csv</u> ආ |

The report will be returned as a .CSV for downloading to your computer or for further analysis using an application such as Excel.

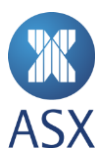

## **Error messages and troubleshooting**

If an error is encountered while submitting short sales reports, a message will be displayed. Common error messages and reasons why they may have appeared are described below.

- If you continue to experience problems after reading this section please contact us on 131 ASX (131 279) for further assistance.
- The *[uploaded filename]* is not in the expected format.

Please ensure you are uploading a CSV file formatted as described in the short sales reporting user notes.

• Is the file format of the file being uploaded comma separated (i.e. .csv file extension)?

To check, open the spreadsheet (it should open in Excel) and select File Save As ... the Save as type: field located at the bottom of the Save As dialogue box should display CSV (comma delimited) (\*.csv).

- How many characters does the filename have? It may not exceed 30 characters.
- Does your CSV contain any blank cells in columns A or B? Blank cells between completed cells are also not accepted.
- Does the original spreadsheet contain any zeros (0) in columns A or B?
   Zeros are not accepted values whole, positive integers are expected.
- Is the quantity field formatted using commas separating the thousands and hundreds e.g. 1,000? If so, select the relevant cells and select on Format Cells, select the Number tab, select on General, press OK.
- To verify the formatting of your CSV is correct see <u>Option 1 : uploading a</u> <u>CSV file containing the required values.</u>

If the above does not solve your issue:

- Open a new blank spreadsheet.
- Select cells in columns A and B containing information.
- Copy these cells.

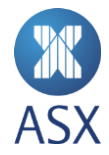

- Place the cursor in cell A1 of the blank spreadsheet and select Edit Paste Special, under the Paste section select Values and OK.
- Check that the date format is correct (dd/mm/yyyy or dd/mm/yy). If not, change the date.
- Save this spreadsheet as a comma separated file (.csv) by selecting File Save As ... select the option CSV (comma delimited) (\*.csv) in the Save As type field located at the bottom of the Save As dialogue box.

• The *[uploaded filename]* is not in the expected format.

Please ensure the date in the file matches the correct reporting date displayed above. Check the date in your spreadsheet reflects the correct trading day. If submitting positions between close of trading and midnight the date should reflect the current trading day's date. If submitting positions after midnight until 09:00 the following morning, the date should be that of the previous trading day.

See <u>Understanding the short sales reporting timeline</u> for more information.

- Is the date in the correct format? The system accepts dd/mm/yyyy or dd/mm/yy formats only. The year must be 2 or 4 characters. The separator must be a '/' only; '-' are not accepted.
- US date format is not accepted.
- If the date appears to be correct it is possible that you have additional 'comma separators' after the date. These separators are only visible in a text editor rather than Excel. Open the file using a text editor, such as Notepad, to ascertain if there are additional comma separators (displayed as commas) after the date. If this is the case, simply delete the additional commas in your text editor, save and re-import the file.

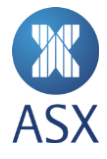

• The *[uploaded filename]* is not in the expected format.

participant ID in the file matches the ID you are reporting for above.

Please ensure the trading

**Note:** References to 'account number' and 'broker number' are now known as Trading Participant ID.

- Does the Trading Participant ID appear in cell A2?
- Is the Trading Participant ID valid?
- Is the Trading Participant ID formatted as bbb-c?

Your report contains invalid data - Please scroll down the table, correct the errors indicated and select validate and submit report to try again.

Missing or invalid ASX code.

• Volume must be a number between 1 and 999999999999 excluding commas, decimals and other characters.

- Does the spreadsheet contain an invalid ASX code? Only securities currently quoted on ASX will be accepted. Securities not currently quoted on ASX are indicated with an error message.
- Short positions established in 'special market' securities must be included as part of the gross short sales for the main (or parent) security. For example, if a short position is established in 'special market' code CBACD (that is, CBA trading on a CD basis of quotation), this short position must be incorporated in the gross short sales for the main (or parent) security, in this example, CBA. A short position submitted for CBACD will not be accepted since the security CBACD is not officially quoted on ASX, rather established to facilitate trading in a special market.
- Is there more than one occurrence of this ASX code? Duplicate entries are not accepted and are indicated with an error message.
- Does the spreadsheet include symbols, for example, spaces, commas (,) or negatives (-) in the quantity field or other symbols [!@#\$%^&\*()?].
- If there are symbols in the quantity field within an uploaded spreadsheet,
   e.g. a comma, Excel changes the quantity to 0. The user will be required to
   change the format of column B to General (via the menu options in Excel:
   Format Cells, select Number tab) and then re-import the spreadsheet.
   Even if zeros are displayed on the screen they are not a valid quantity.

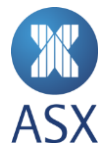

**9 20004:** Reporting is closed for the period you are submitting.

This message typically appears during the reporting blackout period. You may receive this error if:

• You have attempted to submit or adjust a report after the reporting cut off has passed.

See <u>Understanding the short sales reporting timeline</u> for more information.

• There may be another technical issue preventing you from submitting your report. Contact ASX on 131 ASX (131 279) if this message continues.

#### **9 20010:** No data specified

• You have submitted an empty report. Check your report submission contains data before re-attempting.

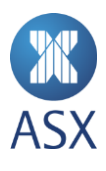